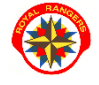

## moduł dla skarbników jednostek

UWAGA! SKŁADKI CZŁONKOWSKIE PODSTAWOWE DLA CAŁEJ ORGANIZACJI DEFINIUJE KWATERA GŁÓWNA – nie należy ich definiować w jednostkach podrzędnych!

Ręczne definiowane składek w systemie dotyczy dodatkowych składek ustalonych na poziomie szczepu, drużyny czy zastępu.

- 1. na stronie www.royalrangers.pl wybieramy przycisk **logowanie strefa rangera** i logujemy się na konto
- instruktorzy (skarbnicy), którzy mają w systemie zdefiniowaną rolę Finanse, mają prawo do zarządzania składkami i ulgami w podległych jednostkach: tworzenia składek, nadawania ulg, rozliczania ręcznego składek i ulg osobom z podległych jednostek

osoby z rolą Finanse powinny widzieć zakładkę Jednostki/Finanse, na którą należy wejść

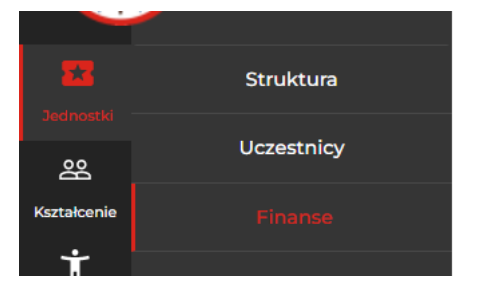

3. rozwijamy drzewo struktury poprzez klikanie w trójkąt przy piętrze struktury lub filtrujemy strukturę po typie jednostek

| Тур              | Nazwa 1              | Miejscowość |
|------------------|----------------------|-------------|
| (Wszystko) 🔹     | Q                    | Q           |
| 🔹 kwatera Główna | Royal Rangers Polska | Wrocław     |
| Dkręg            | 10 Dolnośląski       | Wrocław     |
| Zczep            | RR1 Wrocław          | Wrocław     |
| Drużyna          | RR1D1 Arka           | Wrocław     |
| Zastęp           | RR1D1Z Flamingi      | Wrocław     |

4. po wybraniu właściwego elementu podległej struktury wchodzimy do **Listy składek jednostki** 

| Członkowie R                  | R1     | Wrocław  | List | a składek jednostki | $\triangleleft$ |
|-------------------------------|--------|----------|------|---------------------|-----------------|
| Przeciągnij kolumnę aby pogru | upować |          |      |                     |                 |
| Imie                          | Ť      | Nazwisko |      | Telefon             | Email           |

 po wejściu do listy możemy kliknąć przycisk Dodaj składkę aby zdefiniować nową składkę dla jednostki

UWAGA! Dodana składka będzie zdefiniowana dla tej jednostki i wszystkich jej podrzędnych w drzewie struktury jednostek, jeśli takie posiada!

| Lista składek RR1 W                        | $\leq \square$ |                 |                |                 |  |
|--------------------------------------------|----------------|-----------------|----------------|-----------------|--|
| Przeciągnij kolumnę aby pogrupować         |                |                 | Ē              | <b>Q</b> Szukaj |  |
| Nazwa                                      | Kwota          | Data utworzenia | Termin zapłaty |                 |  |
| Q                                          | Q              | ۹ 🖬             | ۹ ا            |                 |  |
| Składka członkowska podstawowa I-VIII 2022 | 67 PLN         | 03.01.2022      | 30.04.2022     | Edytuj          |  |

60 PLN 08.04.2021

Składka członkowska podstawowa 2021

Powrót

6. należy zdefiniować dane nowej składki i zatwierdzić przyciskiem **Zapisz** – automatycznie wszyscy uczestnicy w jednostce zostaną powiadomieni autoresponderem o nowej składce

11.01.2022

Edytuj

| Nowa składka Royal Rangers Polska |   |
|-----------------------------------|---|
| Nazwa *                           |   |
| Kwota *                           |   |
| 0,00                              | _ |
| Termin zapłaty *                  |   |
|                                   | _ |
| Sposób zapłaty *                  |   |
| 🗆 Gotówka                         |   |
| Przelew                           |   |
| Przelewy24                        |   |
| Opis płatności                    |   |
| /                                 | - |
|                                   |   |
| Anuluj                            |   |

7. jeśli klikniemy w przycisk Edytuj w linii istniejącej składki, będziemy mogli zmienić dane składki – nazwa, termin zapłaty, kwota, opis itp.

UWAGA! Nie wolno zmieniać danych składek zdefiniowanych w wyższych jednostkach! UWAGA! System zmienia kwoty składek tylko w górę - na większe kwoty!

| Edycja składki                                                        |   |
|-----------------------------------------------------------------------|---|
| Nazwa *                                                               |   |
| Składka członkowska podstawowa 2021                                   |   |
|                                                                       |   |
| 59                                                                    |   |
| Termin zapłaty                                                        |   |
| 11.01.2022 00:00:00                                                   | Ť |
| Sposób zapłaty                                                        |   |
| ☑ Gotówka                                                             |   |
| ✓ Przelew                                                             |   |
| Z Przelewy24                                                          |   |
| Opis płatności                                                        |   |
| Składka członkowska podstawowa za rok kalendarzowy 2021 - obowiązkowa |   |
| dla wszystkich skautów i instruktorów RRP.                            |   |